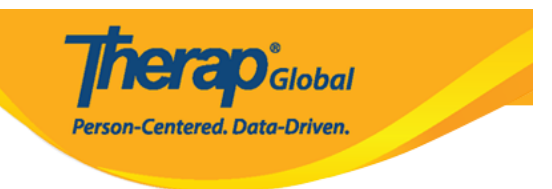

## **Generate ISP Data Dashboard**

Users with **ISP Data Dashboard** *administrative role* and **ISP Report View** *Super Role* can generate ISP Data Dashboard.

The ISP Data Dashboard allows users to generate all ISP program-related data at once. The Dashboard will show information for both submitted and deleted ISP Data within the selected date range and can be generated for a maximum of 7 days. Several criteria are included in the Dashboard along with the counts of data related to ISP Data.

Users may generate **ISP Data Dashboard** from both the **Individual** Tab and the **Agency Reports** Tab depending on the roles and privileges assigned to them.

1. Click on the **Dashboard** link beside **ISP Data** under the **Care** section of the **Individual Tab** or

| To Do      | C                           | are                                                  | Issue Tracking              |
|------------|-----------------------------|------------------------------------------------------|-----------------------------|
| Individual | T-Log                       | New   Search   Archive                               | My Issues                   |
| Health     | Case Note                   | New   Search   Archive  <br>Bulk PDF                 | SComm                       |
| Billing    | General Event Reports (GER) | New   Search                                         | Sent Items<br>Compose       |
| Admin      | ISP Data                    | New   Search   Report  <br>Search Report   Dashboard | Drafts<br>Custom User Group |

Click on the View link beside ISP Data the of the Agency Reports Tab.

| To Do                   |                        |                                                           | Issue Tracking                     |
|-------------------------|------------------------|-----------------------------------------------------------|------------------------------------|
| 10 00                   | Agency Wide            | e Reports                                                 | New                                |
| Individual              | Staff Report           | View                                                      | My Issues                          |
| Health                  | Demographic Dashboard  | View                                                      | SComm 📲                            |
| Billing                 | Last Login Information | View                                                      | Inbox<br>Sent Items                |
| Δαρηχι                  | ISP Data Dashboard     | View                                                      | Compose<br>Drafts                  |
| Reports                 | Report Library         | View   Assign Users To Report  <br>Assign Reports To User | Custom User Group<br>Message Audit |
| Individual<br>Home Page |                        |                                                           | Delete Message<br>Content          |

**Terap** Global

Person-Centered. Data-Driven.

2. On the **ISP Data Dashboard** page, select **Date range** as required using the **Calendar**. Then, click **Generate Dashboard** to see the report.

| ISP Data Dashboard          |            |  |                    |
|-----------------------------|------------|--|--------------------|
| * Data Collection Date From | 03/01/2023 |  |                    |
| * Data Collection Date To   | 03/07/2023 |  |                    |
|                             |            |  |                    |
| Cancel                      |            |  | Generate Dashboard |

Note: The ISP Data Dashboard can be generated for a maximum of 7 days.

The **ISP Data Dashboard** will appear on the next page. The **ISP Data Dashboard** includes counts of data related to **ISP Data** alongside a number of criteria (**ISP Data Status, ISP Program, ISP Program With Identical Names, Person,** etc.).

Therap Global Person-Centered. Data-Driven.

## ISP Data Dashboard **T**

## Therap Global Demonstration Provider

 Data Collection Date From
 : 03/01/2023

 Data Collection Date To
 : 03/07/2023

 Time Zone
 : Asia/Manila

| No       31       No       31       No       4       No       30         NA       27       No       31       No       31       No       30       NA       1         PD ata Status       Image: Status       Image: Status       Im                                                                                                    | No       31       No       31       No       4       No       30         P Data Status       Image: Comparison of Comparison of Comparison                                                                                                    |                                                                                                    | X      | Billed Status                                                                                                    |             | X      | Crossed End Date                                                                                                  |                                                          | X       | Duration 24 Hours                                                                                                    |                        |
|----------------------------------------------------------------------------------------------------|----------------------------------------------------------------------------------------------------|----------------------------------------------------------------------------------------------------|--------|----------------------------------------------------------------------------------------------------|-------------|--------|----------------------------------------------------------------------------------------------------|----------------------------------------------------------|---------|----------------------------------------------------------------------------------------------------|------------------------|
| NA 27     IP Data Status     Submitted     31     IP Data Status     IP Data Status     IP Data Status     IP Data Status     IP Data Status     IP Data Status     IP Data Status     IP Data Status     IP Data Status     IP Data Status     IP Optimized To Datity Living (ADL)   Status First Term   Activities of Daty Living (ADL)   Status First Term   Cognitive Development: Literacy-   IP Status Term   Cognitive Development: Literacy-   IP Status Term   Cognitive Development: Literacy-   IP Status Term   Cognitive Development: Literacy-   IP Status Term   Cognitive Development: Literacy-   IP Status Term   Status Term   IP Status Term   IP Status Term <td>NA 27     P Data Status     Submitted     31     Submitted     31        Submitted                                                           <td>No 4</td><td></td><td>No 31</td><td></td><td></td><td>No</td><td>4</td><td></td><td>No</td><td>30</td></td>                                                                                                    | NA 27     P Data Status     Submitted     31     Submitted     31        Submitted <td>No 4</td> <td></td> <td>No 31</td> <td></td> <td></td> <td>No</td> <td>4</td> <td></td> <td>No</td> <td>30</td>                                                                                                    | No 4                                                                                                    |        | No 31                                                                                                    |             |        | No                                                                                                    | 4                                                        |         | No                                                                                                    | 30                     |
| IP Data Status       ISP Program       ISP Program       Image: Comparison of the comparison of the comparison of th                                                                                                    | IP Data Status       ISP Program       ISP Program       Image: Status Status                                                                                                    | N/A 27                                                                                                    |        |                                                                                                    |             |        | N/A                                                                                                    | 27                                                       |         | N/A                                                                                                    | 1                      |
| Submitted       31         Submitted       1         Activities of Daily Living (ADL)       1         Submitted       1         Activities of Daily Living (ADL)       1         Submitted       1         Activities of Daily Living (ADL)       1         Submitted       1         Activities of Daily Living (ADL)       1         Submitted       1         Activities of Daily Living (ADL)       1         Submitted       1         Cognitive Development: Literacy-       1         Development: Literacy-       1         Cognitive Development: Literacy-       1         Task Analysis: Bruishing Teeth-       5         Task Analysis: Washing Hands-       1         Task Analysis: Washing Hands-       1         Task Analysis: Washing Hands-       1         Task Analysis: Washing Teeth-       1         Task Analysis: Washing Teeth-       1         Task Analysis: Washing Teeth-       1         Task Analysis: Washing Teeth-       1         Task Analysis: Washing Teeth-       1         Task Analysis: Washing Teeth-       1         Task Analysis: Washing Teeth-       1         Task Analysis: Washing Teeth- <th>Submitted       31         Submitted       Activities of Daily Living (ADL)       5         Activities of Daily Living (ADL)       1         Submitted       1         Activities of Daily Living (ADL)       1         Submitted       1         Activities of Daily Living (ADL)       1         Submitted       1         Activities of Daily Living (ADL)       1         Submitted       1         Cognitive Development: Literacy-       1         Development: Literacy-       1         Cognitive Development: Literacy-       1         Task Analysis - Brushing Teeth-       5         Task Analysis - Brushing Teeth-       6         Task Analysis - Brushing Teeth-       1         Task Analysis - Brushing Teeth-       1         Task Analysis - Brushing Teeth-       1         Task Analysis - Brushing Teeth-       1         Task Analysis - Brushing Teeth-       1         Task Analysis - Brushing Teeth-       1         Task Analysis - Brushing Teeth-       1         Task Analysis - Brushing Teeth-       1         Task Analysis - Brushing Teeth-       1         Task Analysis - Brushing Teeth-       1         Noho       3</th> <th>SP Data Status</th> <th>[x]</th> <th>ISP Program</th> <th></th> <th>X</th> <th>ISP Programs With</th> <th>Identical Na</th> <th>ne 🕅</th> <th>Individual</th> <th></th>                                                                                                    | Submitted       31         Submitted       Activities of Daily Living (ADL)       5         Activities of Daily Living (ADL)       1         Submitted       1         Activities of Daily Living (ADL)       1         Submitted       1         Activities of Daily Living (ADL)       1         Submitted       1         Activities of Daily Living (ADL)       1         Submitted       1         Cognitive Development: Literacy-       1         Development: Literacy-       1         Cognitive Development: Literacy-       1         Task Analysis - Brushing Teeth-       5         Task Analysis - Brushing Teeth-       6         Task Analysis - Brushing Teeth-       1         Task Analysis - Brushing Teeth-       1         Task Analysis - Brushing Teeth-       1         Task Analysis - Brushing Teeth-       1         Task Analysis - Brushing Teeth-       1         Task Analysis - Brushing Teeth-       1         Task Analysis - Brushing Teeth-       1         Task Analysis - Brushing Teeth-       1         Task Analysis - Brushing Teeth-       1         Task Analysis - Brushing Teeth-       1         Noho       3                                                                                                    | SP Data Status                                                                                                    | [x]    | ISP Program                                                                                                    |             | X      | ISP Programs With                                                                                                 | Identical Na                                             | ne 🕅    | Individual                                                                                                    |                        |
| Submitted 31     Activities of Daily LVing (ADL)   Sillis-First Term   Sillis-First Term   Sillis-First Term   Sillis-First Term   Cognitive Or Daily LVing (ADL)   Sillis-First Term   Cognitive Or Daily LVing (ADL)   Sillis-First Term   Cognitive Or Daily LVing (ADL)   Sillis-First Term   Cognitive Or Daily LVing (ADL)   Cognitive Or Daily LVing (ADL)   Cognitive Or Daily LVing (ADL)   DEMO Academic Sheet (Laker   Term   Term   Task Analysis - Brushing Teeth   Strem   Term   Task Analysis - Brushing Teeth   Term   Task Analysis - Brushing Teeth   Strem   Term   Task Analysis - Brushing Teeth   Strem   Term   Task Analysis - Brushing Teeth   Strem   Term   Task Analysis - Brushing Teeth   Term   Task Analysis: Washing Hands-   Term   Task Analysis: Washing Hands-   Term   Task Analysis: Washing Hands-   Term   Task Analysis: Nathing Teeth   Term   Task Analysis: Washing Hands-   Term   Term   Task Analysis: Washing Hands-   Term   Term   Term   Term   Term   Term   Term   Term   Term   Term   Te                                                                                                    | Submitted       S1       Activities of Daily Living (ADL)       5       Skills-Firs1 Term       3       Skills-Firs1 Term       10         Activities of Daily Living (ADL)       1       Skills-Firs1 Term       10       Skills-Firs1 Term       10         Activities of Daily Living (ADL)       1       Skills-Firs1 Term       10       Skills-Firs1 Term       10         Copplieb Development: Literacy-       1       Copplieb Development: Literacy-       1       Nitor Oxouthury       10         Copplieb Development: Literacy-       1       Copplieb Development: Literacy-       1       10       10       10       10       10       10       10       10       10       10       10       10       10       10       10       10       10       10       10       10       10       10       10       10       10       10       10       10       10       10       10       10       10       10       10       10       10       10       10       10       10       10       10       10       10       10       10       10       10       10       10       10       10       10       10       10       10       10       10       10       10                                                                                                    |                                                                                                    |        |                                                                                                    |             |        |                                                                                                    |                                                          |         |                                                                                                    |                        |
| Activities of Daily Living (ADL) 1<br>Skills-First Term<br>Activities of Daily Living (ADL) 1<br>Skills-First Term<br>Cognitive Development: Literacy-1<br>First Term<br>DEMO Academic Sheet (Laker<br>Term 1<br>Task Analysis: Stushing Teeth-5<br>Term 1<br>Task Analysis: Stushing Teeth-5<br>Term 1<br>Task Analysis: Washing Hands-1<br>Task Analysis: Washing Hands-1<br>Task Analysis: Washing Hands-1<br>Task Analysis: Washing Hands-1<br>Task Analysis: Washing Hands-1<br>Task Analysis: Washing Hands-1<br>Task Analysis: Washing Hands-1<br>Task Analysis: Disching Teeth-1<br>First Term<br>Mobile ISP Data<br>Nothing found to display<br>Nothing found to display<br>Mathematical Comment (Demo Tigo Cert of Common Common                                                                                                    | Activities of Daily Living (ADL)<br>Skills-First Term<br>Skills-First Term<br>Skills-First Term<br>Cognitive Development: Literacy-<br>First Term<br>DeMO Academic Sheet (Literacy-<br>First Term<br>Task Analysis- Bcushing Teeth-<br>Task Analysis- Bcushing Teeth-<br>Task Analysis- Bcushing Teeth-<br>Task Analysis- Bcushing Teeth-<br>Task Analysis- Bcushing Teeth-<br>Task Analysis- Cognitive Development: Literacy-<br>Task Analysis- Bcushing Teeth-<br>Task Analysis- Bcushing Teeth-<br>Task Analysis- Bcushing Teeth-<br>Task Analysis- Bcushing Teeth-<br>Task Analysis- Bcushing Teeth-<br>Task Analysis- Bcushing Teeth-<br>Task Analysis- Bcushing Teeth-<br>Task Analysis- Bcushing Teeth-<br>Task Analysis- Cognitive Development: Literacy-<br>Task Analysis- Bcushing Teeth-<br>Task Analysis- Bcushing Teeth-<br>Task Analysis- Bcushing Teeth-<br>Term 1<br>Task Analysis- Bcushing Teeth-<br>Term 1<br>Task Analysis - Bcushing Teeth-<br>Term 1<br>Task Analysis - Bcushing Teeth-<br>Term 1<br>Task Analysis - Bcushing Teeth-<br>Term 1<br>Task Analysis - Bcushing Teeth-<br>Term 1<br>Task Analysis - Bcushing Teeth-<br>Term 1<br>Task Analysis - Bcushing Teeth-<br>Term 1<br>Term 1<br>T | Submitted 31                                                                                                    |        | Activities of Daily Living (<br>Skills- Term 1                                                                                                    | (ADL) 5     | •      | Activities of Daily Li<br>Skills First Term                                                                       | ving (ADL)                                               | 3       | Angela Mary                                                                                                    | 2                      |
| Activities of Daily Living (ADL)<br>Skills-First Term<br>Cognitive Development: Literacy-<br>First Term<br>DEMO Academic Sheet (Laker<br>Memorial Foundation)<br>Gross Motor Skill First Term<br>1<br>DEMO Academic Sheet (Laker<br>Memorial Foundation)<br>Gross Motor Skill First Term<br>1<br>Task Analysis - Brushing Teeth-<br>Term 1<br>Task Analysis - Brushing Teeth-<br>Term 1<br>Task Analysis: Washing Hands-<br>Term 1<br>Task Analysis: Washing Hands-<br>Term 1<br>Term 1<br>Task Analysis: Washing Hands-<br>Term 1<br>Term 1<br>Task Analysis: Washing Hands-<br>Term 1<br>Term 1<br>Term                                                                                                    | Activities of Daily Living (ADL)<br>Sillis-First Term<br>Sillis-First Term<br>Cognitive Development: Literacy-<br>First Term<br>DEMO Academic Sheet (Laker<br>Memorial Foundation)<br>Task Analysis - Brushing Teeth-<br>Term 1<br>Task Analysis - Brushing Teeth-<br>Task Analysis - Brushing Teeth-<br>Task Analysis - Brushing Teeth-<br>Task Analysis - Brushing Teeth-<br>Task Analysis - Brushing Teeth-<br>Task Analysis - Brushing Teeth-<br>Task Analysis - Brushing Teeth-<br>Task Analysis - Brushing Teeth-<br>Task Analysis - Brushing Teeth-<br>Term 1<br>Task Analysis - Brushing Teeth-<br>Task Analysis - Brushing Teeth-<br>Task Analysis - Brushing Teeth-<br>Task Analysis - Brushing Teeth-<br>Term 1<br>Task Analysis - Brushing Teeth-<br>Term 1<br>Term 1<br>Term 1<br>Term 1<br>Term 1<br>Term 1<br>Term 1<br>Term 1<br>Term 1<br>Term 1<br>Term 1<br>Term 1<br>Term 1<br>Term 1<br>Term 1<br>Term 1<br>Term 1<br>Term 1<br>Term 1<br>Term 1<br>Term 1<br>Te                                                                                                    |                                                                                                    |        | Activities of Daily Living (<br>Skills-First Term                                                                                                    | (ADL) 1     |        | Activities of Daily Li<br>Skills- Term 1                                                                          | ving (ADL)                                               | 10      | Isaac Abraham<br>Marium Anita                                                                                              | 10                     |
| dividual With Time Overlapping ISP ata       Mobile ISP Data       Pogram (Site)       Pogram (Site)       Service Duration       1         Nothing found to display       1       1       1       1       1       1       1       1       1       1       1       1       1       1       1       1       1       1       1       1       1       1       1       1       1       1       1       1       1       1       1       1       1       1       1       1       1       1       1       1       1       1       1       1       1       1       1       1       1       1       1       1       1       1       1       1       1       1       1       1       1       1       1       1       1       1       1       1       1       1       1       1       1       1       1       1       1       1       1       1       1       1       1       1       1       1       1       1       1       1       1       1       1       1       1       1       1       1       1       1       1       1       1       1                                                                                                    | dividual With Time Overlapping ISP ata       Mobile ISP Data       Program (Ste)       Program (Ste)       Service Duration       1         Nothing found to display       31       31       1       0       1       1       1       1       1       1       1       1       1       1       1       1       1       1       1       1       1       1       1       1       1       1       1       1       1       1       1       1       1       1       1       1       1       1       1       1       1       1       1       1       1       1       1       1       1       1       1       1       1       1       1       1       1       1       1       1       1       1       1       1       1       1       1       1       1       1       1       1       1       1       1       1       1       1       1       1       1       1       1       1       1       1       1       1       1       1       1       1       1       1       1       1       1       1       1       1       1       1       1       1                                                                                                    |                                                                                                    |        | Activities of Daily Living (                                                                                                    | (ADL) 1     |        | Activities of Daily Li                                                                                            | ving (ADL)                                               | 2       | Niloy Chowdhury                                                                                                    | 6                      |
| dividual With Time Overlapping ISP ata   Nothing found to display     Mobile ISP Data     Nothing found to display     Mobile ISP Data     Program (Site)     Clerno Education and Development (Demo) To Center for Children With Special Needs)   Proschool (Demo Tagail) Special 1                                                                                                    | initial with time Overlapping ISP ata   Nothing found to display     Mobile ISP Data     initial with time Overlapping ISP ata     Nothing found to display     Mobile ISP Data     initial with time Overlapping ISP ata     Noting found to display     Initial with time Overlapping ISP ata     Noting found to display     Initial with time Overlapping ISP ata     Noting found to display     Initial with time Overlapping ISP ata     Noting found to display     Initial with time Overlapping ISP ata     Noting found to display     Initial with time Overlapping ISP ata      Initial with time Overlapping ISP ata     Initial with time Overlapping ISP ata     Noting found to display     Initial with time Overlapping ISP ata     Initial with time Overlapping ISP ata     Initial with time Overlapping ISP ata     Initial with time Overlapping ISP ata     Initial with time Overlapping ISP ata     Initial with time Overlapping ISP ata     Initial with time Overlapping ISP ata     Initial with time Overlapping ISP ata     Initial with time Overlapping ISP ata     Initial with time Overlapping ISP ata     Initial with time Overlapping ISP ata           Initial wi                                                                                                    |                                                                                                    |        | Cognitive Development: L                                                                                                    | Literacy- 1 |        | Cognitive Developm                                                                                                | ent: Literacy-                                           | 1       | Putri Maria                                                                                                    | 2                      |
| bEMO Academic Sheet (Laker 1<br>Memorial Foundation) 1 Gross Motor Skill First Term 3 Task Analysis - Brushing Teeth- Task Analysis - Brushing Teeth- Task Analy                                                                                                    | betwo Academic Sheet (Laker<br>Memorial Foundation)<br>Gross Motor Skill First Term<br>1<br>Task Analysis - Brushing Teeth-<br>Term 1<br>Task Analysis - Brushing Teeth-<br>Term 1<br>Task Analysis - Brushing Teeth-<br>Term 1<br>Task Analysis - Brushing Teeth-<br>Term 1<br>Task Analysis - Brushing Teeth-<br>First Term<br>1<br>Task Analysis - Brushing Teeth-<br>First Term<br>1<br>Task Analysis - Brushing Teeth-<br>Term 1<br>1<br>Beelog Education and<br>Development ((Dermo) TG Center<br>for Children With Special Needs)<br>Pre-school (Dermo Tangall Special 1<br>1<br>How Teeth-<br>How Teeth-<br>How Te                                                                           |                                                                                                    |        | First Term                                                                                                    |             |        | First Term                                                                                                    | ioni. Eliorady-                                          |         | Sima Basnet                                                                                                    | 10                     |
| Gross Motor Skill First Term 3   Task Analysis - Brushing Teeth-<br>Term 1 5   Task Analysis - Brushing Teeth-<br>Term 1 5   Task Analysis - Brushing Teeth-<br>Term 1 1   Task Analysis - Brushing Teeth-<br>Term 1 1   Task Analysis - Brushing Teeth-<br>Term 1 1   Task Analysis - Brushing Teeth-<br>Term 1 1   Task Analysis - Brushing Teeth-<br>Term 1 1   Task Analysis - Brushing Teeth-<br>Term 1 1   Task Analysis - Brushing Teeth-<br>Term 1 1   Task Analysis - Brushing Teeth-<br>Term 1 1   Task Analysis - Brushing Teeth-<br>Term 1 1   Task Analysis - Brushing Teeth-<br>First Term 1   Task Analysis - Brushing Teeth-<br>First Term 1   Task Analysis - Brushing Teeth-<br>First Term 1   Task Analysis - Brushing Teeth-<br>First Term 1   Task Analysis - Brushing Teeth-<br>First Term 1                                                                                                    | Gross Motor Skill First Term 3   Task Analysis - Brushing Teeth- 6   Task Analysis - Brushing Teeth- 10   Task Analysis - Brushing Teeth- 10   Task Analysis: Washing Hands- 1   Inst Term Mobile ISP Data   Nothing found to display     Mobile ISP Data     Mobile ISP Data     No     Service Duration   1     1     1     1     1     1     1     1     1     1     1     1     1     1     1     1     1     1     1     1     1     1     1     1     1     1     1     1     1     1     1     1     1     1     1     1     1     1     1     1     1     1     1     1 <td< td=""><td></td><td></td><td>DEMO Academic Sheet (<br/>Memorial Foundation)</td><td>(Laker 1</td><td></td><td>DEMO Academic S<br/>Memorial Foundation</td><td>neet (Laker<br/>m)</td><td>1</td><td></td><td></td></td<>                                                                                                    |                                                                                                    |        | DEMO Academic Sheet (<br>Memorial Foundation)                                                                                                    | (Laker 1    |        | DEMO Academic S<br>Memorial Foundation                                                                            | neet (Laker<br>m)                                        | 1       |                                                                                                    |                        |
| dividual With Time Overlapping ISP ata   No   No   0   1   1   0   0   0   0   0   0   0   0   0   0   0   0   0   0   0   0   0   0   0   0   0   0   0   0   0   0   0   0   0   0   0   0   0   0   0   0   0   0   0   0   0   0   0   0   0   0   0   0   0   0   0   0   0   0   0   0   0   0   0   0   0   0    0   0   0   0   0   0   0   0   0   0   0   0   0   0   0   0   0   0   0   0   0    0   0 <td>Task Analysis - Brushing Teeth-<br/>Term 1 5   Task Analysis - Brushing Teeth-<br/>Term 1 5   Task Analysis - Brushing Teeth-<br/>Term 1 1   Task Analysis: Washing Hands-<br/>First Term 1   dividual With Time Overlapping ISP tata   Mobile ISP Data     No     No     String Term     No     Task Analysis: Washing Hands-<br/>First Term     Program (Site)     Service Duration     0     0     1     1     1     1     1     1     1     1     1     1     1     1     1     1     1     1     1     1     1     1     1     1     1     1     1     1     1     1     1     1     1     1     1     1     1     1     1     1     1  </td> <td></td> <td></td> <td>Gross Motor Skill First Te</td> <td>erm 3</td> <td></td> <td>Gross Motor Skill F</td> <td>rst Term</td> <td>3</td> <td></td> <td></td>                                                                                                    | Task Analysis - Brushing Teeth-<br>Term 1 5   Task Analysis - Brushing Teeth-<br>Term 1 5   Task Analysis - Brushing Teeth-<br>Term 1 1   Task Analysis: Washing Hands-<br>First Term 1   dividual With Time Overlapping ISP tata   Mobile ISP Data     No     No     String Term     No     Task Analysis: Washing Hands-<br>First Term     Program (Site)     Service Duration     0     0     1     1     1     1     1     1     1     1     1     1     1     1     1     1     1     1     1     1     1     1     1     1     1     1     1     1     1     1     1     1     1     1     1     1     1     1     1     1     1                                                                                                    |                                                                                                    |        | Gross Motor Skill First Te                                                                                                    | erm 3       |        | Gross Motor Skill F                                                                                               | rst Term                                                 | 3       |                                                                                                    |                        |
| I ask Analysis: Brushing Teeth- 5   Term 1 1   I ask Analysis: Washing Hands- 1   First Term 1   I ask Analysis: Washing Hands- 1 I ask Analysis: Washing Hands- 1 </td <td>Individual With Time Overlapping ISP ata   Mobile ISP Data     Image: Nothing found to display     Mobile ISP Data     Image: Nothing found to display     Program (Site)   Image: Nothing found to display     Image: Nothing found to display     Image: Nothing fou</td> <td></td> <td></td> <td>Task Analysis - Brushing<br/>Term 1</td> <td>Teeth- 5</td> <td></td> <td>Task Analysis - Brus<br/>Term 1</td> <td>shing Teeth-</td> <td>10</td> <td></td> <td></td> | Individual With Time Overlapping ISP ata   Mobile ISP Data     Image: Nothing found to display     Mobile ISP Data     Image: Nothing found to display     Program (Site)   Image: Nothing found to display     Image: Nothing found to display     Image: Nothing fou                                                                                                    |                                                                                                    |        | Task Analysis - Brushing<br>Term 1                                                                                                    | Teeth- 5    |        | Task Analysis - Brus<br>Term 1                                                                                    | shing Teeth-                                             | 10      |                                                                                                    |                        |
| I task Analysis: Washing Hands- I   First Term I   dividual With Time Overlapping ISP ata   No 31     Ivade     Ivade <td>Image: Service Duration   dividual With Time Overlapping ISP ata   Nothing found to display     Mobile ISP Data     Image: Service Duration   Image: Service Duration<!--</td--><td></td><td></td><td>Task Analysis - Brushing<br/>Term 1</td><td>Teeth- 5</td><td></td><td>Task Analysis: Was</td><td>ning Hands-</td><td>1</td><td></td><td></td></td>                                                                                                    | Image: Service Duration   dividual With Time Overlapping ISP ata   Nothing found to display     Mobile ISP Data     Image: Service Duration   Image: Service Duration </td <td></td> <td></td> <td>Task Analysis - Brushing<br/>Term 1</td> <td>Teeth- 5</td> <td></td> <td>Task Analysis: Was</td> <td>ning Hands-</td> <td>1</td> <td></td> <td></td>                                                                                                    |                                                                                                    |        | Task Analysis - Brushing<br>Term 1                                                                                                    | Teeth- 5    |        | Task Analysis: Was                                                                                                | ning Hands-                                              | 1       |                                                                                                    |                        |
| Mobile ISP Data   No   31     (Demo) Education and Development ((Demo) TG Center for Children With Special Needs)   Pre-school (Demo Tangail Special 1   School)     120 minutes+   7   N/A                                                                                                    | dividual With Time Overlapping ISP ata   Nobile ISP Data     Nobile ISP Data     Nobile ISP Data     Nobile ISP Data     Nobile ISP Data     Nobile ISP Data     Nobile ISP Data     Nobile ISP Data     Nobile ISP Data     Nobile ISP Data     Program (Site)     Image: Comparison of the image: Comparison of the image: Com                                                                                                    |                                                                                                    |        |                                                                                                    |             |        | FIISUICITI                                                                                                    |                                                          |         |                                                                                                    |                        |
| Ata         Nothing found to display         No       31         Operation       0         Operation       0         Development ((Demo) TG Center<br>for Children With Special Needs)       1         Operation       1         Operation       1                                                                                                    | Ata         No       31         (Demo) Education and<br>Development ((Demo) To Center<br>for Children With Special Needs)       0         -15 minutes       18         61 - 120 minutes+       7         N/A       1                                                                                                    |                                                                                                    |        | Task Analysis: Washing H<br>First Term                                                                                                    | Hands- 1    | Ŧ      |                                                                                                    |                                                          |         |                                                                                                    |                        |
| No     31     0     0     15     0     15       Image: No     1     0     10     10     10       Image: No     1     10     10     10     10       Image: No     1     10     10     10     10       Image: No     1     10     10     10     10       Image: No     10     10     10     10                                                                                                    | No       31       1       1         Development ((Demo) TG Center<br>for Children With Special Needs)       1       31 - 60 minutes       18         Pre-school (Demo Tangail Special<br>School)       1       61 - 120 minutes       4         120 minutes+       7         N/A       1                                                                                                    | dividual With Time Overlappin                                                                                                    | ng ISP | Task Analysis: Washing F<br>First Term<br>Mobile ISP Data                                                                                            | Hands- 1    | ×      | Program (Site)                                                                                                    |                                                          | X       | Service Duration                                                                                                    |                        |
| Pre-school (Demo Tangail Special 1<br>School) 1 1 61-120 minutes 7<br>120 minutes 7<br>N/A 1                                                                                                    | Pre-school (Demo Tangali Special 1<br>School) 1 10 ninutes+ 7<br>N/A 1                                                                                                    | dividual With Time Overlappir<br>ata                                                                                                    | ng ISP | Task Analysis: Washing H<br>First Term<br>Mobile ISP Data                                                                                            | Hands- 1    | ×      | Program (Site)                                                                                                    |                                                          | X       | Service Duration                                                                                                    |                        |
| School) 120 minutes+ 7<br>N/A 1                                                                                                    | School) 120 minutes+ 7<br>N/A 1                                                                                                    | <b>dividual With Time Overlappir</b><br>ata<br>Nothing found to display                                                                                                    | ng ISP | Task Analysis: Washing F<br>First Term<br>Mobile ISP Data<br>No 31                                                                                   | Hands- 1    | ×      | Program (Site)<br>(Demo) Education a<br>Development ((Dem                                                         | and<br>no) TG Center<br>pecial Needs)                    | 30      | Service Duration<br>0 - 15 minutes<br>31 - 60 minutes                                                                      | 1                      |
| N/A 1                                                                                                    | N/A 1                                                                                                    | dividual With Time Overlappir<br>ata<br>Nothing found to display                                                                                                    | ng ISP | Task Analysis: Washing F<br>First Term<br>Mobile ISP Data<br>No 31                                                                                   | Hands- 1    | ×      | Program (Site) (Demo) Education a Development (Demo for Children With Sj Pre-school (Demo                         | ind<br>io) TG Center<br>iecial Needs)<br>angail Special  | 30      | Service Duration<br>0 - 15 minutes<br>31 - 60 minutes<br>61 - 120 minutes                                                  | 1<br>18<br>4           |
|                                                                                                    |                                                                                                    | <b>dividual With Time Overlappir</b><br>ata<br>Nothing found to display                                                                                                    | ng ISP | Task Analysis: Washing F<br>First Term<br>Mobile ISP Data<br>No 31                                                                                   | Hands- 1    | ×      | Program (Site)<br>(Demo) Education a<br>Development ((Dem<br>for Children With Sy<br>Pre-school (Demo<br>School)  | and<br>no) TG Center<br>secial Needs)<br>angail Special  | 30<br>1 | Service Duration           0 - 15 minutes           31 - 60 minutes           61 - 120 minutes           120 minutes+      | 1<br>18<br>4<br>7      |
|                                                                                                    |                                                                                                    | dividual With Time Overlappir<br>ata<br>Nothing found to display                                                                                                    | ng ISP | Task Analysis: Washing F<br>First Term<br>Mobile ISP Data<br>No 31                                                                                   | Hands- 1    |        | Program (Site) (Demo) Education a Development ((Dem for Children With Sg Pre-school (Demo School)                 | and<br>no) TG Center<br>pecial Needs)<br>angail Special  | 30      | Service Duration<br>0 - 15 minutes<br>31 - 60 minutes<br>61 - 120 minutes+<br>N/A                                          | 1<br>18<br>4<br>7<br>1 |
| ervice Provider 🔀 Time Duration Format 🔀                                                                                                    | ervice Provider I Time Duration Format                                                                                                    | dividual With Time Overlappir<br>ata<br>Nothing found to display                                                                                                    | ng ISP | Task Analysis: Washing F<br>First Term                                                                                                    | Hands- 1    | ×      | Program (Site)<br>(Demo) Education a<br>Development (Dem<br>for Children With Sp<br>Pre-school (Demo<br>School)   | and<br>no) TG Center<br>vecial Needs)<br>angail Special  | 30      | Service Duration<br>0 - 15 minutes<br>31 - 60 minutes<br>61 - 120 minutes+<br>N/A                                          | 1<br>18<br>4<br>7<br>1 |
| envice Provider     Image: Display black black                                                                                                    | Amina Akter, Academic 20 20 Begin Time and End Time 31                                                                                                    | dividual With Time Overlappir<br>ata<br>Nothing found to display<br>ervice Provider                                                                                                    | ng ISP | Task Analysis: Washing F         First Term         Mobile ISP Data         No       31         Time Duration Format         Begin Time and End Time | ee 31       | ¢<br>X | Program (Site)<br>(Demo) Education a<br>Development ((Dem<br>for Children With Sy<br>Pre-school (Demo<br>School)  | and<br>no) TG Center<br>pecial Needs)<br>angail Special  | 30      | Service Duration          0 - 15 minutes         31 - 60 minutes         61 - 120 minutes         120 minutes+         N/A | 1<br>18<br>4<br>7<br>1 |
| Amina Akter, Academic     20       Coordinator     20       Mariam Hossaln, Special Educator     4                                                                                                    | Image: Service Provider     Image: Service Provider       Amina Akter, Academic     20       Coordinator     20       Mariam Hossain, Special Educator     4                                                                                                    | dividual With Time Overlappir<br>ata<br>Nothing found to display<br>ervice Provider<br>Amina Akter, Academic<br>Coordinator<br>Mariam Hossain, Special Educator                                     | ng ISP | Task Analysis: Washing F         First Term         Mobile ISP Data         No       31         Time Duration Format         Begin Time and End Time | e 31        |        | Program (Site) (Demo) Education a Development (Demo for Children With Si Pre-school (Demo School)                 | ind<br>no) TG Center<br>beclal Needs)<br>'angail Special | 30      | Service Duration          0 - 15 minutes         31 - 60 minutes         61 - 120 minutes         120 minutes+         N/A | 1<br>18<br>4<br>7<br>1 |
| Amina Akter, Academic 20   Coordinator 20   Mariam Hossain, Special Educator 4   Sonia Afreen, Assistant Teacher 7                                                                                                    | Image: Service Provider     Image: Service Provider       Amina Akter, Academic     20       Coordinator     20       Mariam Hossain, Special Educator     4       Sonia Afreen, Assistant Teacher     7                                                                                                    | Adividual With Time Overlappir<br>ata<br>Nothing found to display<br>Prvice Provider<br>Amina Akter, Academic<br>Coordinator<br>Mariam Hossain, Special Educator<br>Sonia Afreen, Assistant Teacher | rg ISP | Task Analysis: Washing F         First Term         Mobile ISP Data         No       31         Time Duration Format         Begin Time and End Time | e 31        |        | Program (Site)<br>(Demo) Education a<br>Development ((Demo<br>for Children With Sj<br>Pre-school (Demo<br>School) | and<br>no) TG Center<br>vecial Needs)<br>angail Special  | 30      | Service Duration          0 - 15 minutes         31 - 60 minutes         61 - 120 minutes         120 minutes+         N/A | 1<br>18<br>4<br>7<br>1 |
| Amina Akter, Academic 20   Coordinator 20   Mariam Hossain, Special Educator 4   Sonia Afreen, Assistant Teacher 7                                                                                                    | Image: Correct provider     Image: Correct provider     Image: Correct provider       Amina Akter, Academic Coordinator     20       Mariam Hossain, Special Educator     4       Sonia Afreen, Assistant Teacher     7                                                                                                    | ervice Provider Amina Akter, Academic Coordinator Mariam Hossain, Special Educator Sonia Afreen, Assistant Teacher                                                                                  | eg ISP | Task Analysis: Washing F         First Term         Mobile ISP Data         No       31         Time Duration Format         Begin Time and End Time | e 31        |        | Program (Site)<br>(Demo) Education a<br>Development ((Dem<br>for Children With Sy<br>Pre-school (Demo<br>School)  | and<br>no) TG Center<br>pecial Needs)<br>angail Special  | 30      | Service Duration          0 - 15 minutes         31 - 60 minutes         61 - 120 minutes         120 minutes+         N/A | 1<br>18<br>4<br>7<br>1 |

0

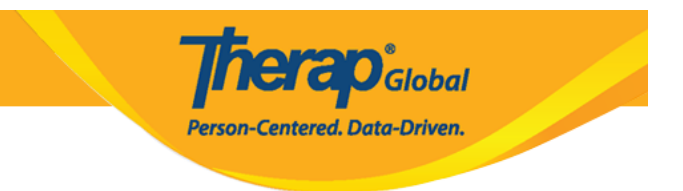

3. You may click on the **Excel Icon** to download the Count on Excel.

| ISP Program                                            |   | X  |
|--------------------------------------------------------|---|----|
| Activities of Daily Living (ADL) Skills<br>First Term  | 3 | ^  |
| Activities of Daily Living (ADL) Skills-<br>Term 1     | 5 |    |
| Activities of Daily Living (ADL) Skills-<br>Term 1     | 5 |    |
| Activities of Daily Living (ADL) Skills-<br>First Term | 1 |    |
| Activities of Daily Living (ADL) Skills-<br>First Term | 1 |    |
| Cognitive Development: Literacy-First<br>Term          | 1 |    |
| DEMO Academic Sheet (Laker<br>Memorial Foundation)     | 1 | I. |
| Gross Motor Skill First Term                           | 3 |    |
| Task Analysis - Brushing Teeth- Term<br>1              | 5 | •  |

4. You may click on the count displayed beside each category to view the list of that

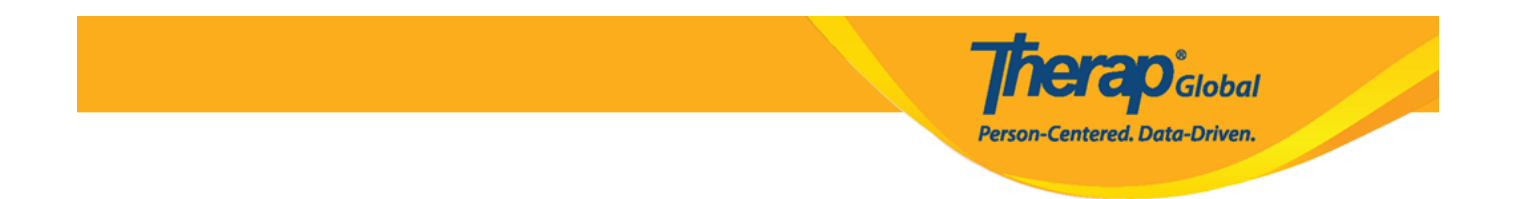

category. You can also download the result in Excel file by clicking on the **Export To Excel** link.

|   | IS | P Progra                       | m                              |                                                                                                    | X                       |                           |                                                          |                         |  |  |
|---|----|--------------------------------|--------------------------------|----------------------------------------------------------------------------------------------------|-------------------------|---------------------------|----------------------------------------------------------|-------------------------|--|--|
|   |    | Activities<br>Term             | of Daily Living (ADL)          | of Daily Living (ADL) Skills First 2                                                               |                         |                           |                                                          |                         |  |  |
|   |    | Activities<br>Term 1           | ISP Data List ISP              | Program :: Activities                                                                              | of Daily Living (ADL) S | kills First Term          |                                                          | ×                       |  |  |
| L |    |                                | Filter                         |                                                                                                    |                         |                           |                                                          | 10 - Records            |  |  |
|   |    |                                | ¢                              | Program<br>(Site)                                                                                  | Individual<br>Name      | Data Collection 🖕<br>Date | ISP Program 🔶<br>Name                                    | ISP Program 🖕<br>Status |  |  |
|   |    | ISD-DEMOTPHL-<br>M534NETWC8428 |                                | (Demo) Education<br>and Development<br>((Demo) TG<br>Center for Children<br>With Special<br>Needs) | Niloy Chowdhury         | 03/02/2023                | Activities of Daily<br>Living (ADL) Skills<br>First Term | Approved                |  |  |
|   |    |                                | ISD-DEMOTPHL-<br>M594NEVZ9842V | (Demo) Education<br>and Development<br>((Demo) TG<br>Center for Children<br>With Special<br>Needs) | Niloy Chowdhury         | 03/07/2023                | Activities of Daily<br>Living (ADL) Skills<br>First Term | Approved                |  |  |
|   |    |                                | Showing 1 to 2 of 2 entries    |                                                                                                    |                         |                           |                                                          |                         |  |  |
|   |    |                                | Export to Excel                |                                                                                                    |                         |                           |                                                          |                         |  |  |

5. You may click on the filter icon next to **ISP Data Dashboard** to apply a filter to the **Dashboard**.

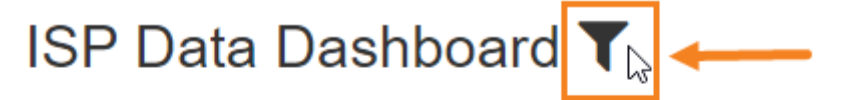

## Therap Global Demonstration Provider

Data Collection Date From: 03/01/2023Data Collection Date To: 03/07/2023Time Zone: Asia/Manila

• On the **Filter Dashboard** window, you may select **Program (Site)**, **Individual**, **ISP Program**, **Criteria** from the dropdown to filter based on your need. You can select multiple options from the dropdown lists. After selecting the desired options, click **Filter** to filter the **Dashboard**.

Global

Person-Centered. Data-Driven.

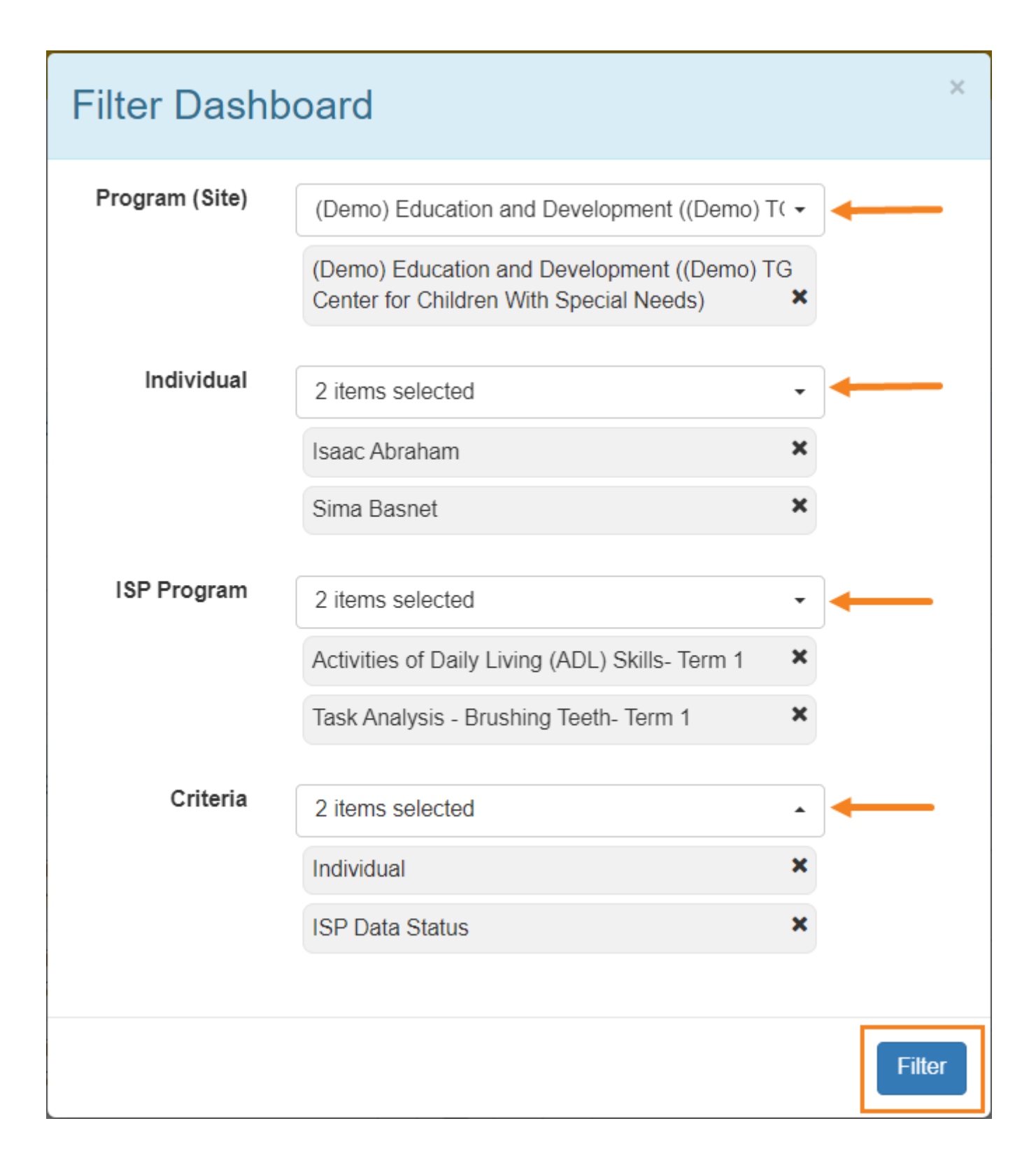

**Terap**<sup>Global</sup>

Person-Centered. Data-Driven.

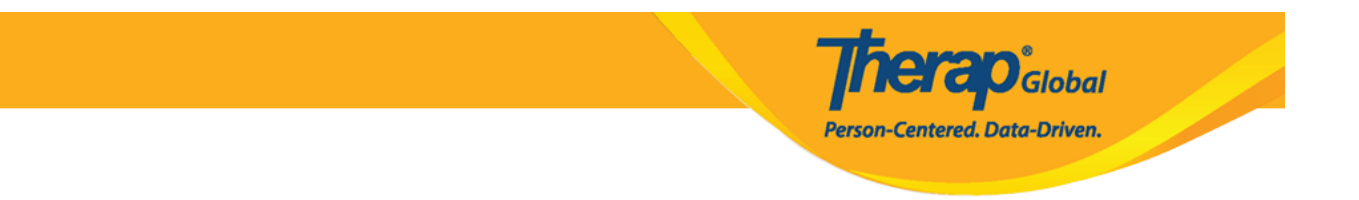

• After clicking on the **Filter** button, a successful message will appear with the **filtered Dashboard**.

|                                                                                                    |                                             | [                           | You have filtered your dashboar | rd. To clear your filtering <b>click here</b> |  |  |  |   |
|----------------------------------------------------------------------------------------------------|---------------------------------------------|-----------------------------|---------------------------------|-----------------------------------------------|--|--|--|---|
| ISP Data Dashboar                                                                                                    | d <b>T</b>                                  |                             |                                 |                                               |  |  |  | e |
| Therap Global Demonst           Data Collection Date From : 03/01           Data Collection Date Too : 03/07           Time Zone : Asia/b | ration Provider<br>/2023<br>/2023<br>Manila |                             |                                 |                                               |  |  |  |   |
| ISP Data Status                                                                                                    | 10                                          | Individual<br>Isaac Abraham | 10                              |                                               |  |  |  |   |
| Cancel Back                                                                                                    |                                             |                             |                                 |                                               |  |  |  |   |